# EQS for Mac Installation Guide (2016-09-20)

# **Download the Install Package**

Go to http://www.mvsoft.com/eqsdownload.htm and, from EQS 6.3 for Mac/Unix (Build 115) [installation file] (2016 version, 08/24/2016) field, select the highlighted Installation file to download. You will see the Download window popup and the file *SetupEQS63Mac.pkg.zip* starts to download. When the install package is complete, it is converted into *SetupEQS63Mac.pkg* automatically and placed in the Downloads folder under your account.

# **Install EQS for Mac**

Double click on *SetupEQS63Mac.pkg* to initiate the install process. You will see the startup screen as the one shown below.

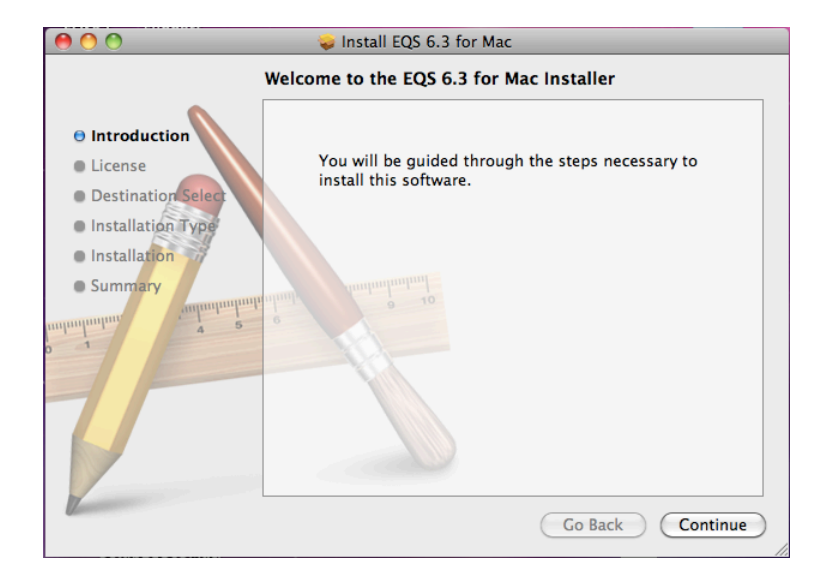

Click the *Continue* button to continue. You will be prompted a license agreement screen. You should read through the agreement to make sure that you agree with terms and conditions before you proceed. If you determine that you cannot abide the conditions set forth by this agreement, you should quit this setup process and arrange a refund for your purchase of EQS.

Proceed with this installation process you have implicitly and explicitly agreed with the license agreement. Next two screen shots are examples of what you will be seeing regarding license agreement.

| 0 0                                                                 | 🥪 Install EQS 6.3 for Mac                                                                                                    |
|---------------------------------------------------------------------|----------------------------------------------------------------------------------------------------|
|                                                                     | Software License Agreement                                                                                                    |
| Introduction                                                        | English                                                                                                    |
| O License<br>Destination Select<br>Installation Type<br>Summary     | Software License Agreement for EQS/RT and EQS from<br>Multivariate Software, Inc.<br>Software is defined as EQS/RT of 29 Structural Equations modeling computer program to<br>which this License Agreement is electronically attached. Do not use Software until you<br>have carefully read this Agreement is electronically attached. Do not use Software until you<br>have carefully read this Agreement, which sets forth the terms and conditions for licensing<br>indicates that you have read on Understand this Agreement, you are not authorized to<br>use Software and should not licesfull. You are granted a limited non-exclusive license to use<br>Software in a computer in accord with Multivariate Software in all use provisions.<br>Software in a computer is accord with Multivariate Software is that use provisions.<br>Software is a trial version of Software, you are granted a limited non-exclusive license to use<br>Software in a computer is accord with Multivariate Software is that use provisions.<br>This is a trial version of Software and you are not authorized for<br>use Software on computer is accord with Multivariate Software is that use provisions.<br>The set is to confinue to accord with Multivariate Software is that use provisions.<br>Software is a confinue to accord with Multivariate Software is that use provisions.<br>Software is a confinue to accord with Multivariate Software is that use that set you<br>and to acide to confinue to accord with Multivariate Software is that set the experiment.<br>Software is a confinue to accord with Multivariate Software is that set the set of<br>software.<br>In this is not a trial version of Software and you are not 100% certain that you intend to<br>software.<br>Multivariate Software, Inc. These provisions may include a limited non the length of<br>the base software only in accord with your purchase software and you<br>subtorized to use Software only in accord with your purchase provisions may include a limited to not the length of<br>the Multivariate Software, Inc. These provisions may include a limited non the length of<br>the Multi |
| To continue i<br>of the softwa<br>Click Agree to<br>and quit the Ir | nstalling the software you must agree to the terms<br>re license agreement.<br>continue or click Disagree to cancel the installation<br>nstaller.                                                                                                    |
| Read Licer                                                          | Disagree Agree                                                                                                    |

Now you have agreed to continue. Next you will be asked to confirm where EQS will be installed. By default, it will install into your hard drive. You will click on the *Continue* button on Select a Destination screen.

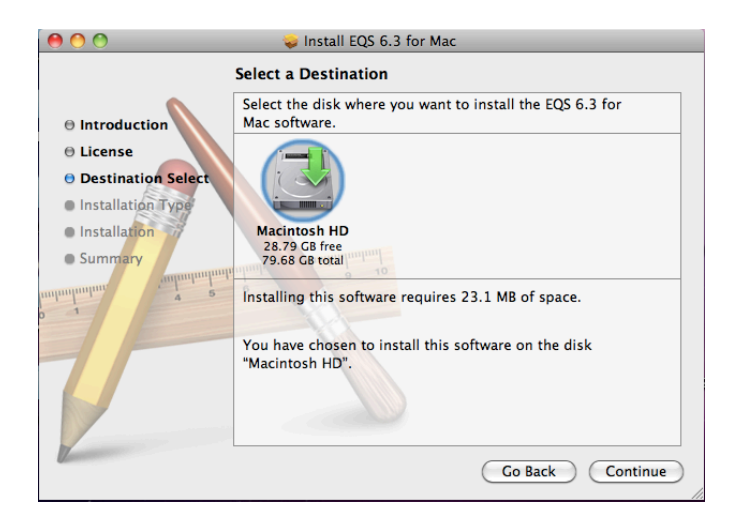

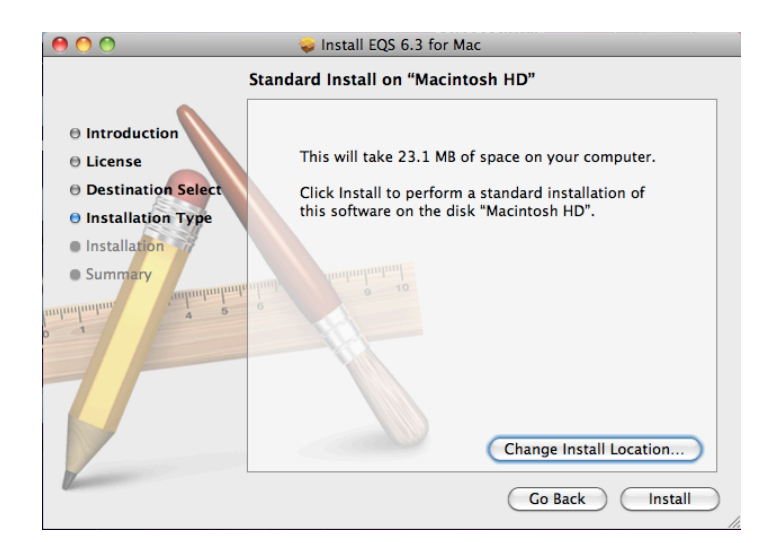

After the destination of the EQS files is determined, you will be asked for the password of your computer. This is the security feature built into your Mac. Enter your password and click the OK button.

|           | Type your password to allow Installer to make changes. |           |
|-----------|--------------------------------------------------------|-----------|
|           | Name:                                                  | eric wu   |
|           | Password:                                              |           |
| ▶ Details |                                                        |           |
| ?         |                                                        | Cancel OK |

The EQS installation package will start to unpack files and copy them to your hard drive. By default, all EQS files are copied to /*Applications/EQS63* folder. *The installation was successful* screen will appear. This concludes the file preparatory stage of the installation. You are ready to enter your license number. You are given a license number when you purchase the program. The license number needs to enter into the program so that it becomes functional.

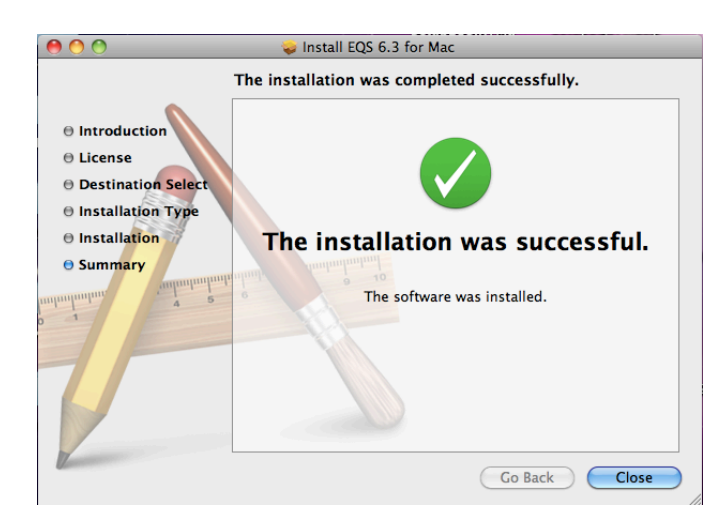

## **Setup Your License Number**

You are ready to initialize your license to the Mac system and this requires you to open a terminal window by clicking *Terminal* from /Application/Utilities folder. When you are in the terminal mode (it is a unix command window), enter the following two commands

\$ cd /Applications/EQS63/pgm \$ ./EQS63MacLicense.app

| 0 0                                                                                  | Terminal - EQS63MacLicense 80 	imes 11                                                                                          |   |
|--------------------------------------------------------------------------------------|----------------------------------------------------------------------------------------------------|---|
| Last login: Wed Se<br>eric-wus-MacBook-P<br>eric-wus-MacBook-P<br>sh: /Users/ericwu: | p 21 12:08:38 on ttys000<br>ro:~ ericwu\$ cd /applications/eqs63/pgm<br>ro:pgm ericwu\$ ./EQS63MacLicense.app<br>is a directory | 8 |
| Please enter your                                                                    | EQS63 for Mac/OSX license number                                                                                                |   |

You will be given a prompt "*Please enter your EQS63 for Mac/OSX license number*", enter the license number on the screen. Please note the license number is a 18-digit number. You have to enter all the digits in one string without spaces embedded. On finishing each command, you will have to press the **ENTER** key. When this process is complete, you will see the message

#### EQS63 for MAC/OSX has setup successfully.

You are ready to run EQS63 now.

### Run EQS 6.3 for Mac as an Unix program

You are ready to run EQS from the system and it has to be done from terminal mode (it is a unix command window, for those who do not familiar with unix commands, please ignore the "\$" since it is the unix system prompt and you don't have to type it).

#### **Option 1: Using Native UNIX commands**

Enter the following two commands
\$ cd /Applications/EQS63/Examples
\$ /Applications/EQS63/pgm/eqs63Mac.app in=manul3.eqs
out=manul3.out len=2000000 ser=xxxxxx

IN= the input model file name. This input file is usually created with .eqs extension. OUT= the output file name LEN= internal working space. You start with 2000000 and can be increased if needed SER= a 18-digit license number without spaces.

You have to enter this command every time you run the EQS program. Of course, you should

specify the appropriate input model and output file names.

#### **Option 2: Using UNIX Shell Script**

An UNIX command file "runeqs" is installed in /Applications/EQS63/pgm folder. The
command file has following lines
#
# Command to run EQS 6.3 for mac
#
/Applications/EQs63/pgm/EQS63Mac.app in=\$1.eqs out=\$1.out
len=2000000 ser=xxxxxx

As you can see, the license number has been inserted when this command file is created during the license initialization process. To run EQS, you first go the folder where your EQS model and data files reside and enter the command

#### \$ /Applications/EQS63/pgm/runeqs manul3

where "manul3.eqs" is your EQS input model file. The program will run and the output file is stored in manul3.out.

#### **Option 3: Using R Package**

Another way to run EQS for Mac is using R as the program driver. The R is an open source statistical program. It has gained momentums and popularities in recent years and provided many useful statistical procedures. Regardless whether you need to use R for your research, learn what it is and how to use it would be beneficial. We can use its file editing capability and program launching ability to simplify the process of running EQS for Mac. You can access <u>https://www.r-project.org</u> to learn its detail and download the R for Mac. Current version of the R for Mac OS X is R-3.3.1. We will use version 3.2.1 as our illustration since it is the legacy version for the author's Mac OS X 10.6.8. You need to download and install R for Mac before we can continue to the following topics.

After start up the R program, you will see the R Console as show in the picture below. The R Console is where you execute all the R commands.

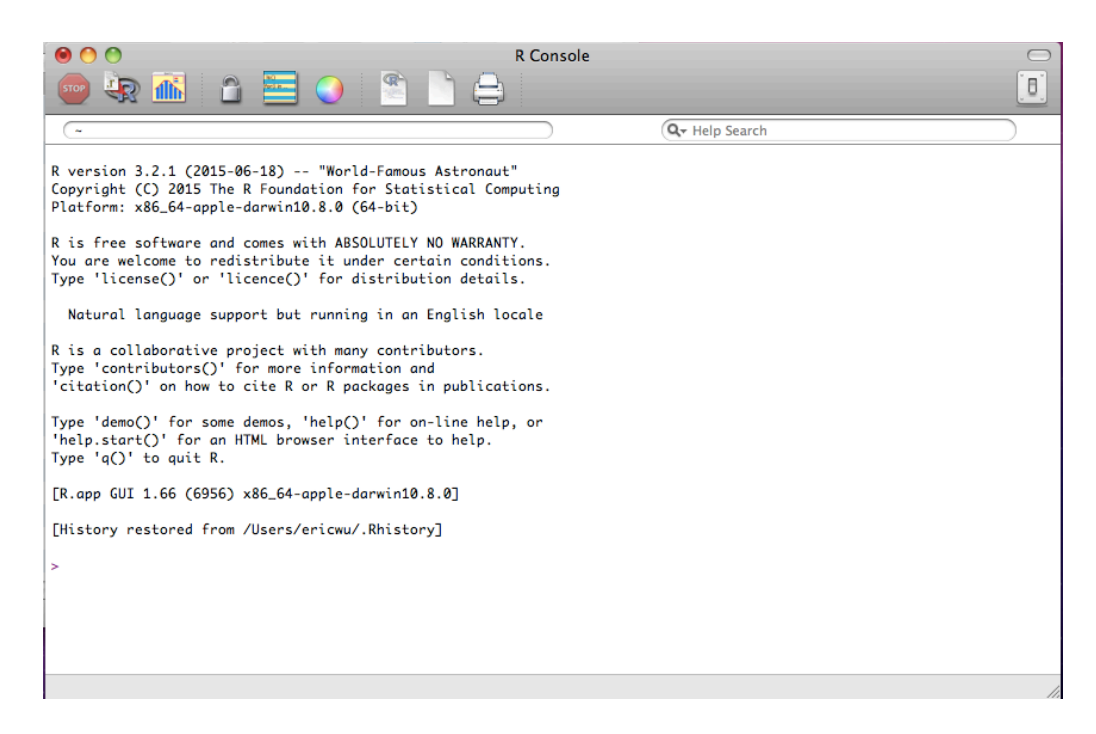

A R scrip file *runeqs.r* is created in the /Applications/EQS63/pgm folder when the EQS license is initiated. You can use the R to open this runeqs.r file.

| $\bigcirc \bigcirc \bigcirc \bigcirc$ | Choose File       |               |
|---------------------------------------|-------------------|---------------|
| < > III                               | 🗐 🔟 pgm 🛟         | ٩             |
| ▼ DEVICES                             | Name              | Date Modified |
| 💻 eric wu'                            | 🙀 EQS63Mac        | 5:52 PM       |
| Disk 🗖                                | 🙀 EQS63MacLicense | 5:52 PM       |
| Remote                                | EQS63Setup.ini    | 6:08 PM       |
| Macinto                               | 💾 home_dir        | 6:04 PM       |
| Macinto                               | ▶ 🚞 pgm           | 5:52 PM       |
| ▼ PLACES                              | m runeqs          | 6:08 PM       |
| 💹 Desktop                             | 📄 runeqs.r        | 6:08 PM       |
| 👚 ericwu                              |                   |               |
| A Applicati                           |                   |               |
| Documents                             |                   |               |
| SEARCH FOR                            |                   |               |
| () Today                              |                   |               |
| (L) Yesterday                         | -                 |               |
| Past Week                             | A                 |               |
| . ast week                            | 21                |               |
| 🗌 Hide exten                          | sion Ca           | ncel Open     |

The content of the runeqs.r is shown in the R editor. This R file contains two parts. The first part is the commands to define the EQS model and to launch the EQS program. The second part is the program (or function) that collects all the information and preparation of the launching of the EQS program. Their contents are shown as follows:

```
##
##
## R SCRIPT FOR RUNNING EQS 6.3 FOR MAC/OSX
##
##
## SET DEFAULT WORKING FOLDER
setwd("/Applications/eqs63/examples")
## go to the folder where EQS model and data resided
## before issuing the following two commands
##
model <- "manul3"
run_eqs(model)
##
## SYSTEM COMMAND TO LAUNCH EQS 6.3 FOR MAC
##
run_eqs <- function(model)</pre>
Ł
eqs_model <- paste("in=",model,".eqs",sep="")</pre>
eqs_output <- paste("out=",model,".out",sep="")</pre>
len <- paste("len=5000000",sep="")</pre>
                                      ", sep="")
ser <- paste("ser=
pgm <- paste("/Applications/eqs63/pgm/EQS63Mac.app")</pre>
eqs_command <- paste(pgm,eqs_model,eqs_output,len,ser)</pre>
system(eqs_command,wait=TRUE)
3
```

We must run (or called source) the run\_eqs program so its procedures can be activated in the memory and ready to be called. To activate run\_eqs, we need to copy from "run\_eqs <- function(model)" down to the end of the file and paste the contents to the R console.

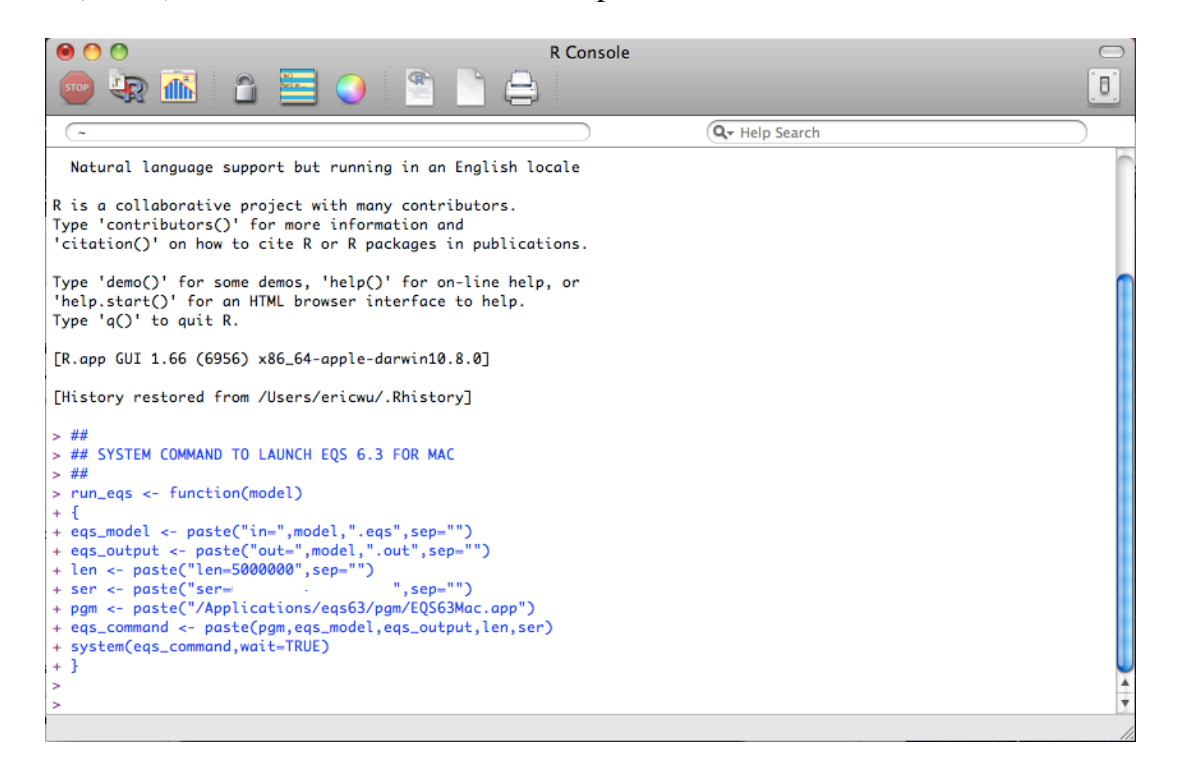

After the run\_eqs program is sourced (or activated) we can run the EQS program now. It is a two-step process

Step 1, define the EQS model Step 2, launch the EQS program.

| $ \bigcirc \bigcirc \bigcirc \bigcirc \bigcirc \bigcirc \bigcirc \bigcirc \bigcirc \bigcirc \bigcirc \bigcirc \bigcirc \bigcirc \bigcirc \bigcirc \bigcirc \bigcirc \bigcirc$                                                                                                    | j        |  |  |  |
|----------------------------------------------------------------------------------------------------|----------|--|--|--|
| (Applications/EQS63/Examples Q- Help Search                                                                                                    |          |  |  |  |
| <pre>&gt; ## SET DEFAULT WORKING FOLDER<br/>&gt; setwd("/Applications/eqs63/examples")<br/>&gt; ## go to the folder where EQS model and data resided<br/>&gt; ## before issuing the following two commands<br/>&gt; ##<br/>&gt; model &lt;- "manul3"<br/>&gt; run_eqs(model)<br/>REMAINING DAYS = 89</pre> |          |  |  |  |
| Model ==>manul3.eqs                                                                                                    | Ľ        |  |  |  |
| Output==>manul3.out                                                                                                    |          |  |  |  |
| Length==>5000000<br>Iteration : 1 Function : .58538                                                                                                    |          |  |  |  |
| Iteration : 1 Function : .05461                                                                                                    |          |  |  |  |
| Iteration : 2 Function : .00411                                                                                                    |          |  |  |  |
| Iteration : 3 Function : .00318                                                                                                    |          |  |  |  |
| Iteration : 4 Function : .00318                                                                                                    |          |  |  |  |
| EQS is done > > >                                                                                                    | <b>•</b> |  |  |  |

Above picture shows that a EQS model file manul3.eqs is used to be analyzed. The commands are

# setwd("/Applications/eqs63/examples") set the default working folder model <- "manul3" this command passes the manul3.eqs model to the keyword model. run\_eqs(model) this command run the R program "run\_eqs" using model as input.</pre>

When we run any model, we need to know where the model and data file preside. Then we make that folder as the default working folder. The R command "setwd" is the way to set the default working directory. The command **setwd("/applications/eqs63/examples")** make the /applications/eqs63/examples folder as the default folder. This folder is created when the EQS for Mac was installed. Next step is to define the EQS model. EQS model files consist two sections; first is the file name and the second is the extension. The manul3.eqs is the typical way to specify an EQS file name. The keyword "model" is used to define the EQS model file. We only need to use its file name part. The eqs extension is automatically attached when the model file is defined. The command **model <- "manul3"** defines the model file as manul3.eqs. After all the modeling information is prepared, we are ready to run the EQS model. The command **run\_eqs(model)** would run the EQS model and create the output file in manul3.out.

| 0  | 🕒 🗋 mar                                   | 13.out                         |
|----|-------------------------------------------|--------------------------------|
| 3  | 8                                         | Q- Help search                 |
| 1  | EQS, A STRUCTURAL EQUATION PROGRAM MUL    | VARIATE SOFTWARE, INC.         |
| 2  | COPYRIGHT BY P.M. BENTLER VER             | ON 6.3 (C) 1985 - 2016 (B115). |
| 3  |                                           |                                |
| 4  | PROCESSING CONTROL INCODUNTION            |                                |
| 5  | PROGRAM CONTROL INFORMATION               |                                |
| 7  |                                           |                                |
| 8  | 2 FACTOR ANALYSIS MODEL (EXAMPLE IN EOS ) | NUAL P.29)                     |
| 9  | 3 /SPECIFICATIONS                         |                                |
| 10 | 4 CAS=932; VAR=6; ME=GLS;                 |                                |
| 11 | 5 /LABEL                                  |                                |
| 12 | 6 V1=ANOMIA67; V2=POWRLS67; V3=ANOMIA71;  | /4=POWRLS71;                   |
| 13 | 7 /EQUATIONS                              |                                |
| 14 | 8 $V1 = 2*F1 + E1;$                       |                                |
| 15 | 9 $V2 = 2*F1 + E2;$                       |                                |
| 16 | 10  V3 = 2*F2 + E3;                       |                                |
| 17 | $11  \forall 4 = 2^{+}F2 + E4;$           |                                |
| 10 | 12 - 70 ARTANCES                          |                                |
| 20 | 14 E1 TO E4 = $3*$ :                      |                                |
| 21 | 15 /COVARIANCES                           |                                |
| 22 | 16 F2,F1= .3*;                            |                                |
| 23 | 17 e3,e1 = *;                             |                                |
| 24 | 18 e4,e2 = *;                             |                                |
| 25 | 19 /MATRIX                                |                                |
| 26 | 20 11.834                                 |                                |
| 27 | 21 6.947 9.364                            | X                              |
| 28 | 22 6.819 5.091 12.532                     | Ţ                              |
| 29 | 23 4.783 5.028 7.495 9.986                | L                              |

You can use the R program to open the output file manul3.out. Please note that you have to find your output file from the "/Applications/EQS63/Examples" since you have made this is your default folder. The following command is how it is set.

setwd=("/Applications/EQS63/Examples")

If you need to change the model file to run, just change the "model" command definition. Using the a new model file "mymodel.eqs" as an example, you need to enter

#### model <- "mymodel"</pre>

at R console and then

#### run\_eqs(model)

You can repeat this process again and again to run your EQS models. Due to the lack of a good user interface program, the R solution has made running EQS for Mac a relatively easy task.

The complete R command to launch EQS is as follows:

```
system("./EQS63Mac.app in=/Applications/EQS63/Examples/manul3.eqs
out=/Applications/EQS63/Examples/manul3.out len=3000000
ser=xxxxxxx")
```